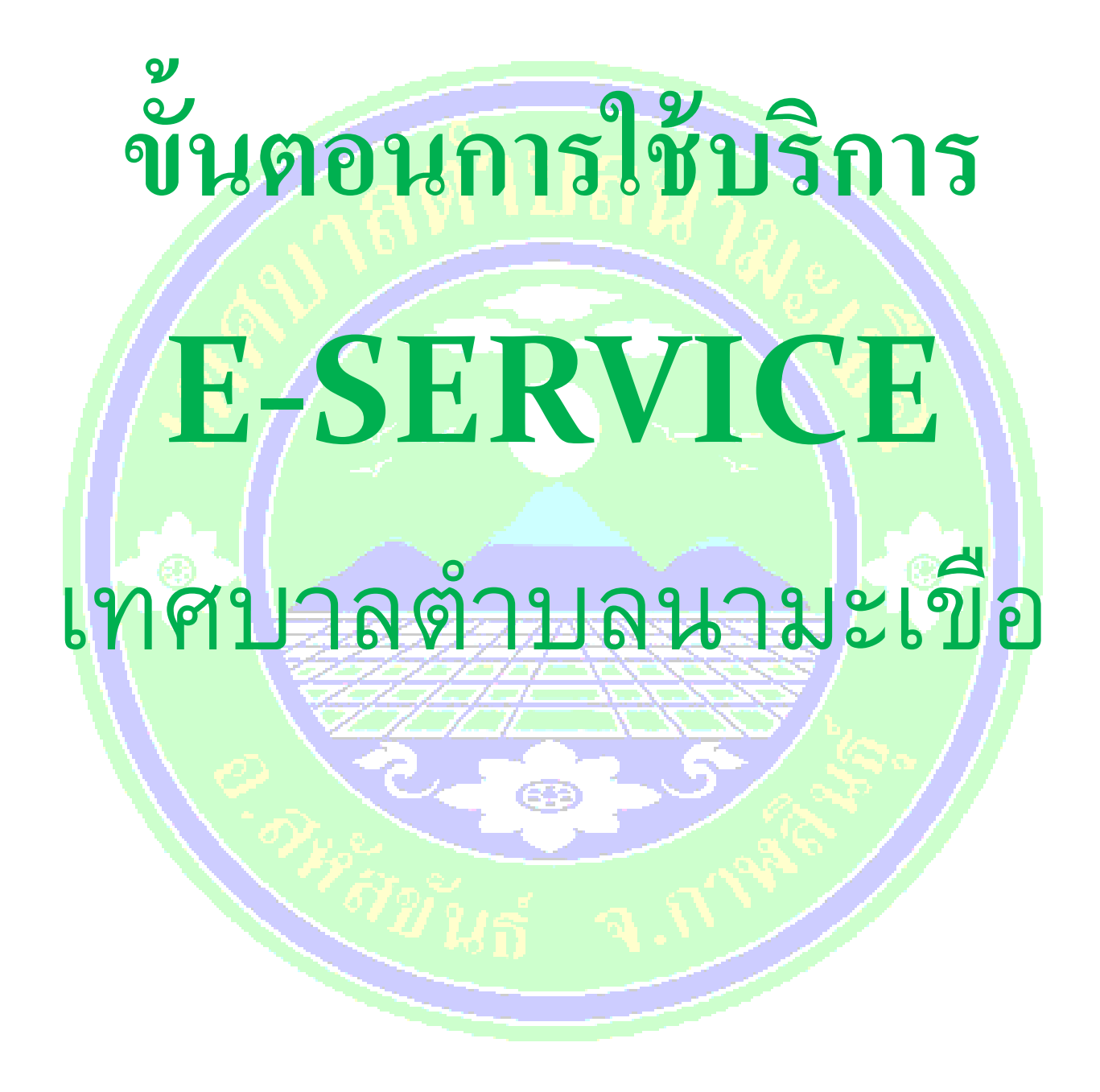

ขั้นตอนการใช้บริการ E-SERVIC

เปิดเว็บไซต์ เทศบาลตำบลนามะเขือ

https://www.namakuae.go.th

1. บริเวณหน้าหลัก ที่ "E-Service" เลือกบริการที่ต้องการ

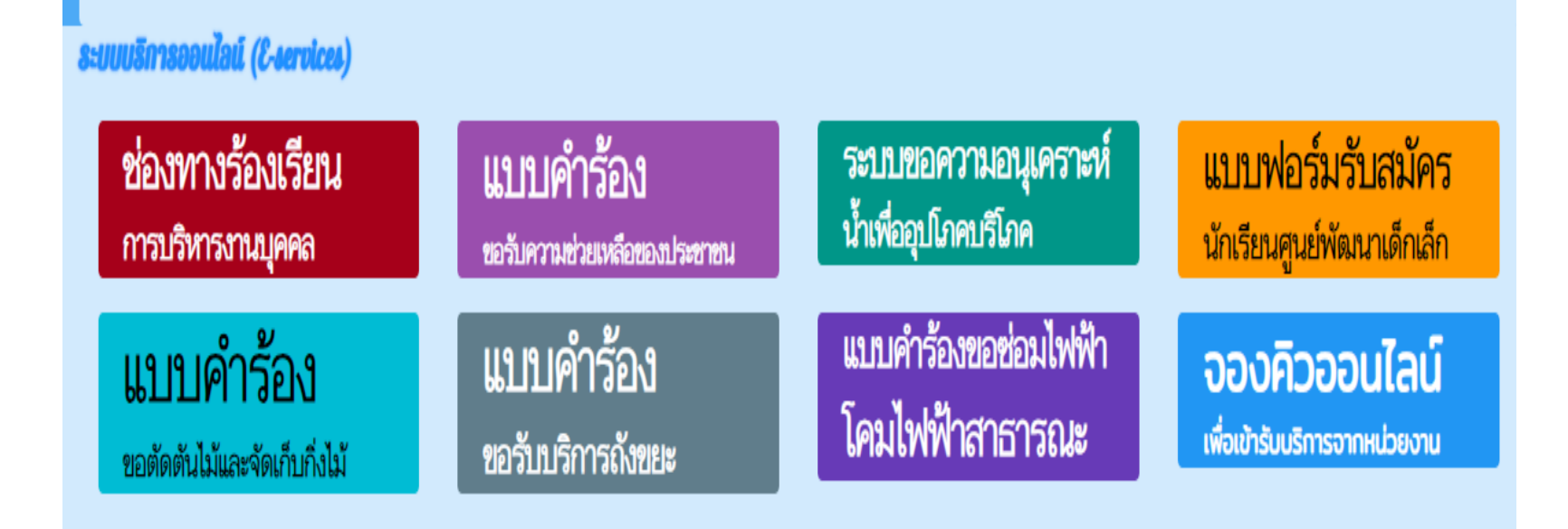

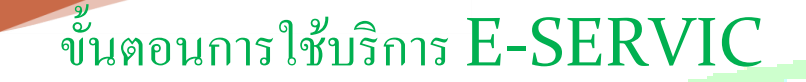

## กรอกข้อมูลผู้ขอใช้ บริการให้ครบทุก คำถาม

| าอที่ยน เรรอส ผี่ทอน     | ารใช้งานระบบ                           | J E-services                                           |                  |                  |
|--------------------------|----------------------------------------|--------------------------------------------------------|------------------|------------------|
| คำนำหน้า                 |                                        | ชื่อ                                                   | สกุล             | สังกัด           |
| นาย                      | ~                                      |                                                        |                  |                  |
| ื่องที่ร้องเรียน         |                                        |                                                        |                  |                  |
| 🔵 การบรรจุแต่งตั้ง       |                                        | 🔵 การย้าย                                              | 🔵 การโอน         | 🔘 การเลื่อนระดับ |
| 🔘 การเลื่อนขั้นเงินเดือน |                                        | 🔵 การสอบแข่งขัน                                        | 🔵 การสอบคัดเลือก | 🔵 การคัดเลือก    |
| 🔵 การลา                  |                                        | 🔵 อื่นๆ                                                |                  |                  |
| มีความประสงค์<br>        |                                        |                                                        |                  |                  |
|                          | <b>าวามข้างต้นเป็</b><br>เอข in ของท่า | <b>นความจริงทุกประการ</b><br>บบเพื่อการตราวสอบเชื้อบอ) |                  |                  |
| 2766                     | 610 IP 0047                            | 1999,000,000,000,000,000,000,000,000,000               |                  |                  |
|                          |                                        |                                                        |                  |                  |

## ขั้นตอนการใช้บริการ E-SERVIC

## 3. เมื่อกรอกข้อมูล เรียบร้อย<mark>แล้วกดยื่นคำร้อง</mark>

| สื่อ                                                              | <b>đ</b> 00                                                                     | สังกัด                                                                                                    |
|-------------------------------------------------------------------|---------------------------------------------------------------------------------|----------------------------------------------------------------------------------------------------|
| ✓                                                                 | 611 <u>6</u> 61                                                                 |                                                                                                    |
|                                                                   |                                                                                 |                                                                                                    |
| <ul> <li>การย้าย</li> <li>การสอบแข่งขัน</li> <li>อื่นๆ</li> </ul> | <ul><li>○ การโอน</li><li>○ การสอบคัดเลือก</li></ul>                             | <ul> <li>การเลื่อนระดับ</li> <li>การคัดเลือก</li> </ul>                                                             |
|                                                                   |                                                                                 |                                                                                                    |
|                                                                   |                                                                                 |                                                                                                    |
|                                                                   |                                                                                 |                                                                                                    |
|                                                                   |                                                                                 |                                                                                                    |
| <b>งดันเป็นความจริงทุกประการ</b><br>ของท่านเพื่อการตรวจสอบข้อมูล) |                                                                                 |                                                                                                    |
|                                                                   | ยื่นดำร้อง                                                                      |                                                                                                    |
|                                                                   | <ul> <li>พื่อ</li> <li>การย้าย</li> <li>การสอบแข่งขัน</li> <li>อื่นๆ</li> </ul> | <ul> <li>พื่อ สกุล</li> <li>การย้าย การโอน</li> <li>การสอบแข่งขัน</li> <li>อื่นๆ</li> <li>การสอบคัดเลือก</li> </ul> |

#### ขั้นตอนการใช้บริการ E-SERVIC

# เสร็จสิ้นกระบวนการ ข้อมูลของท่านจะถูกส่ง ต่อไปยังผู้ดูแลระบบ เพื่อดำเนินการ

ติดต่อสอบถามได้ที่ โทร 081-1172197 หรือ saraband\_05460906@dla.go.th